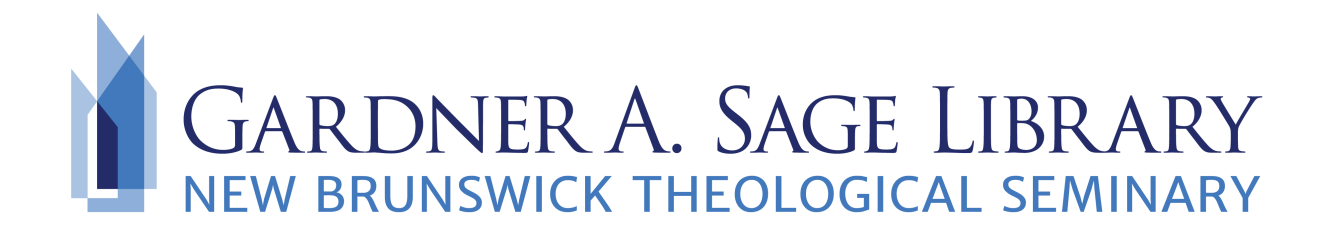

## **Finding Digital Course Reserves**

Begin by navigating to the Sage Library Website at www.nbts.edu/sage-library

From here you have two ways of searching for your course reserves.

1. Use the "Advanced Search" feature and select "Academic Reserves." Gardner A. Sage Library Catalog

|                                                              | Search the Catalog | earch            |        |                                      |  |  |  |
|--------------------------------------------------------------|--------------------|------------------|--------|--------------------------------------|--|--|--|
| Advanced Search<br>Log into your Library account             |                    |                  |        |                                      |  |  |  |
| MEW BRUNSWICK<br>THEOLOGICAL SEMINARY<br>Type here to search | e Library Catalog  |                  | Search | Advanced Search<br>Academic Reserves |  |  |  |
| Advanc                                                       | ced Search Ad      | cademic Reserves | -      |                                      |  |  |  |
| Departments Any ‡<br>Courses Any ‡<br>Instructors Any ‡      |                    |                  |        |                                      |  |  |  |

Search by department, course, or instructor. Be sure to look for the eBook titles in the catalog!

| Library Catalog                                                             | 9      | Search Results for               | View As List   Flow                                     |                 |
|-----------------------------------------------------------------------------|--------|----------------------------------|---------------------------------------------------------|-----------------|
| Academic Reserves                                                           |        | Sort By Relevance                | •                                                       | Select Action 🖨 |
| Filtered By<br>eBook                                                        | Remove | Jesus<br>and the<br>disinherited | Jesus and the disinherited (1996)<br>By Thurman, Howard |                 |
| Anderson, Braden,<br>Bingemer, Maria Clara<br>Lucchetti,<br>Blum, Edward, I | 1      | eBook<br>★★★★★                   | Downloadable<br>More Options Add To List                |                 |
| Budde, Michael L.                                                           | 1      |                                  |                                                         |                 |

- OR
- 2. Check your Sakai and email!

A list of academic course reserves will be posted on the Library Sakai page. Simply click the link provided to open and access your book.

Check your email regularly for updates and instructions from your professors.

\*Please note, these lists are not exhaustive to all the titles

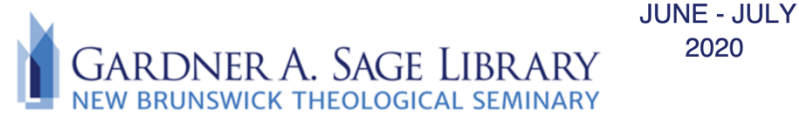

## SUMMER INTENSIVE BOOK LIST **CE510 INTRODUCTION TO CHRISTIAN EDUCATION (M. CARTLEDGE) Preliminary Booklist**

2020

| TITLE                                                                                                    | AUTHOR                                                              | YEAR | WHERE TO ACCESS                |
|----------------------------------------------------------------------------------------------------|---------------------------------------------------------------------|------|--------------------------------|
| <u>How We Learn: The</u><br><u>Surprising Truth about When</u><br><u>Where and Why it Happens</u>            | Carey, Benedict                                                     | 2015 | Digital Theological<br>Library |
| Teaching for Learning: 101<br>Intentionally Designed<br>Activities to Put Students on<br>the Path to Success | Major, Claire<br>Howell, Michael<br>S. Harris and<br>Todd Zakrajsek | 2016 | Digital Theological<br>Library |
| Teaching for Faith: A Guide<br>for Teachers of Adult Classes                                                 | Osmer, Richard                                                      | 1992 | Internet Archive               |

required for class, nor is it a substitute for the course syllabus. Please logon to your Sakai account for your course syllabus and professor instructions.

For questions or more information, please contact the Library

by emailing us at Sage.Library@nbts.edu

or call us at 732-247-5243